# HOW TO BOOK

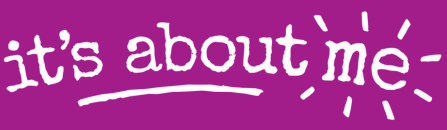

Derbyshire's Holiday Activity and <u>Food Programme</u>

#### **GET YOUR CODE**

## Get your IAM code from your child's school.

If you haven't received your code, but believe you are eligible, please contact your child's school.

## **CHOOSE YOUR CLUBS**

Go to itsaboutmederbyshire.co.uk and click **BOOK NOW** 

Enter your criteria E.g Location, participant age, date and click SEARCH

To view the session details click MORE INFORMATION

Once you've found a holiday club you like, click 'BOOK NOW' and choose a date and time that works for you.

Enter your child's details- you can add more than once child.

You may need to add 'Supplementary Information' Please write 'none' in any fields that do not apply.

Repeat to add more sessions.

Why not take a photo of these instructions?

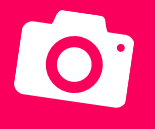

## **CREATE A LOG-IN**

Once you have chosen all your sessions, go to your cart and click **CHECKOUT** 

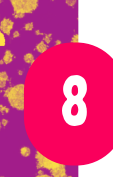

To complete your booking, you will need to create a log-in. You can then view/ edit and add any additional bookings at any time by logging in.

#### Create a Log-in

- Add your details
- Sign up for session reminders
- Enter your child/ children's details
  - Sign up for our It's About Me

#### **COMPLETE BOOKING**

Click

COMPLETE BOOKING

### MORE INFORMATION: itsaboutmederbyshire.co.uk

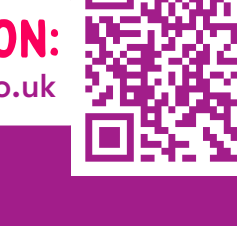

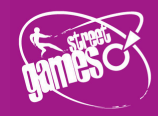

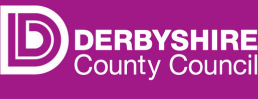

4

5

2